## Installation von Rinkmaster

#### Rinkmaster läuft nur unter dem Betriebssystem Windows

### 1. Programmdatei vom Internet herunterladen

Rinkmaster Programm von der Rinkmaster Homepage herunterladen: www.rinkmaster.ch ➡ Downloads ➡ Rinkmaster 14.5 ➡ Anmelden bzw. Registrieren

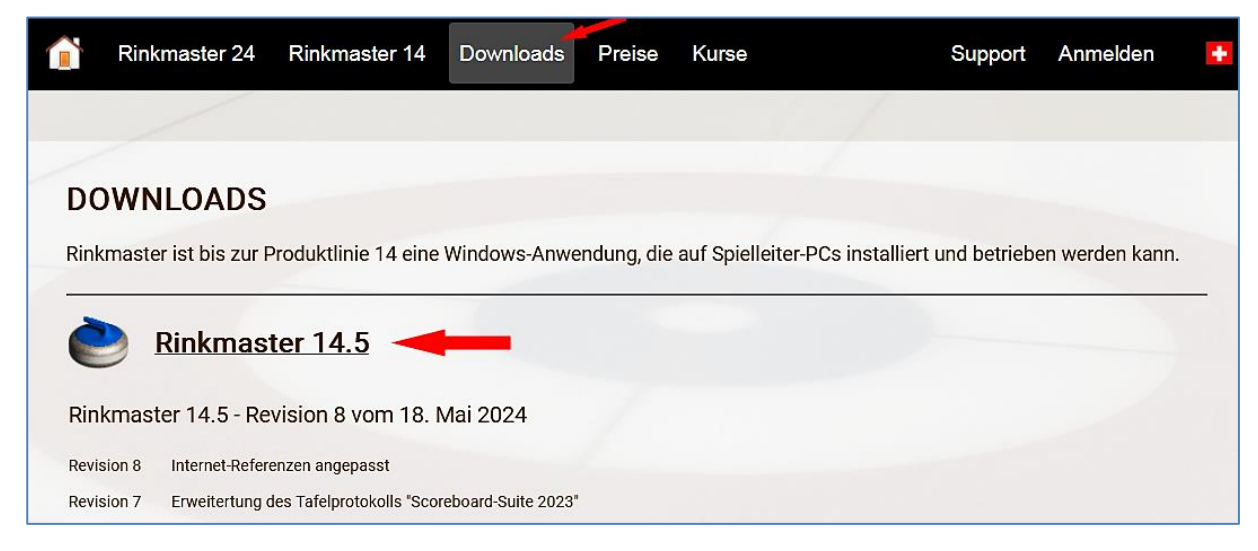

Dann die Lizenzbedingungen akzeptieren: Klick auf das Kästchen 🔶 Annehmen :

| izenzbestätigung               |                                                                                                    |
|--------------------------------|----------------------------------------------------------------------------------------------------|
| LIZENZBESTÄTI                  | GUNG RINKMASTER <sup>®</sup> 14                                                                                                    |
| Gegenstand                     | Rinkmaster wird laufend weiterentwickelt und den Ansprüchen aus Breiten- und Spitzensport, insbesondere<br>den Anforderungen der <b>SWISS</b> CURLING Association, sowie den Ansprüchen der sich ständig<br>verändernden Systemumgebungen angepasst. Die Lizenz besteht aus einer einmaligen <b>Basislizenz</b> und<br>einem jährlich wiederkehrenden <b>Wartungs</b> - <b>und Supportbeitrag</b> . |
| Lizenzdauer                    | Sie erwerben eine Nutzungslizenz für eine Curlingsaison. Die Lizenz ist sofort gültig und dauert über die<br>laufende Saison hinaus bis zum 30. September des Folgejahres. Während der Lizenzperiode wird eine<br>beschränkte <sup>*</sup> Anwenderunterstützung gewährleistet.                                                                                                    |
| s://www.rinkmaster.ch/publish/ | ?page=rm14 downloads#                                                                                                    |

Datei «Rinkmaster 14.5.10.exe» speichern (bzw. Rinkmaster 14.5.x.zip). Bei einer **.zip-Datei**: Nach dem Speichern Rechtsklick auf die Datei und dann «Alle extrahieren…» anklicken mit der linken Maustaste:

| Name          |                                               | Änderungsdatum   | Тур            | Größe    |
|---------------|-----------------------------------------------|------------------|----------------|----------|
| Rinkmaster 14 | 150 zin                                       | 01.08.2023.12.24 | ZIP-komprimier | 5'754 KB |
|               | Öffnen<br>In neuem Fe<br>🥳 PDF24              | enster öffnen    |                |          |
|               | Alle extrahie<br>Ø Norton 360<br>An "Start" a | ren              | >              |          |

Weiter dann Extrahieren anklicken (linke Maustaste).

### 2. Installation

Doppelklick auf Datei «Rinkmaster 14.5.10.exe» (bzw. Rinkmaster 14.5.x.exe).

Bei der Installation von Rinkmaster erscheint folgende Warnmeldung (Windows 10, 11):

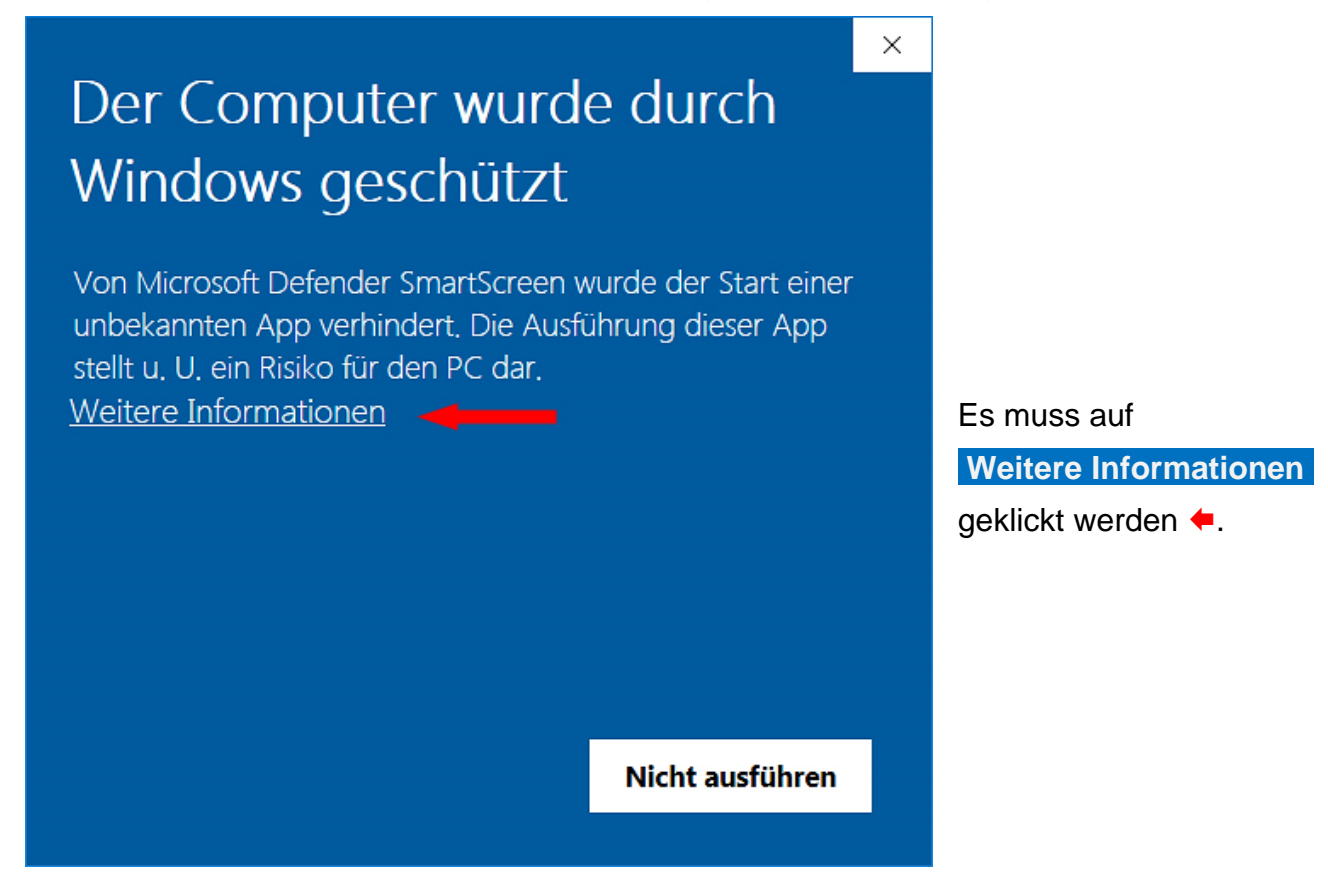

Dann weiter auf «Trotzdem ausführen» +:

# Der Computer wurde durch Windows geschützt

Von Microsoft Defender SmartScreen wurde der Start einer unbekannten App verhindert. Die Ausführung dieser App stellt u. U. ein Risiko für den PC dar.

App: Rinkmaster 14.4.15.exe Herausgeber: Unbekannter Herausgeber

Trotzdem ausführen

Nicht ausführen

X

#### 3. Probleme mit Antivirus Programm

#### Sollte es weitere Warn- oder Fehlermeldungen geben so empfiehlt es sich vor der Rinkmaster Installation den Virenschutz für kurze Zeit zu deaktivieren.

Es kann sein, dass das Antivirenprogramm eine Warnmeldung erstellt, z.B. Norton.

Falls bei der Installation folgende Windows Fehlermeldung erscheint:

| Fehler ×                                                                                                    | und Norton die Meldung:                                                                                                    |
|----------------------------------------------------------------------------------------------------|----------------------------------------------------------------------------------------------------|
| C:\Windows\system32\CMDLGDE.DLL                                                                                                    | Uerdächtige Aktion blockiert ×                                                                                                    |
| Fehler beim Erstellen einer Datei im Ziel-Ordner:<br>Zugriff verweigert.                                                                                                    | Data Protector hat eine verdächtige Aktion von<br>Rinkmaster 14.4.19.exe blockiert. Es ist keine                                                              |
| Klicken Sie auf "Wiederholen" für einen weiteren Versuch,<br>"Ignorieren", um diese Datei zu überspringen (nicht empfohlen),<br>oder "Abbrechen", um die Installation abzubrechen. | weitere Aktion erforderlich.<br>Überprüfen Sie Ihren PC auf Sicherheits-,<br>Netzwerk- und andere Probleme und erfahren<br>Sie, wie Sie diese beheben können. |
| A <u>b</u> brechen Wieder <u>h</u> olen <u>I</u> gnorieren                                                                                                    | Details anzeigen Smart Scan ausführen                                                                                                    |
|                                                                                                    | Anorton                                                                                                    |

generiert, dann muss auf **\ «Details anzeigen»** geklickt werden.

Weiter muss dann auf « Datei-Insight » geklickt werden (oder evtl. auf «Trotzdem ausführen»):

| varnmeldun  | ıgen - Über                                                                     | sicht                                                                                      |                                       |        |                       |                                            |  |
|-------------|---------------------------------------------------------------------------------|--------------------------------------------------------------------------------------------|---------------------------------------|--------|-----------------------|--------------------------------------------|--|
| Schweregrad | Aktivität                                                                       |                                                                                            | Datum/Uhrzeit                         | Status |                       | Empfohlene Aktion                          |  |
| Hoch        | Data Protector hat eine verdächtige Aktion von Rinkmaster 14.5.9.tmp blockiert. |                                                                                            | 26.06.2024 Aktion blockie<br>14:20:36 |        | olockiert             | rt Keine Aktion erforderlich               |  |
| Erweiterte  | Details                                                                         |                                                                                            |                                       |        | Aktionen              |                                            |  |
| Status      |                                                                                 | Aktion blockiert                                                                           |                                       |        |                       |                                            |  |
| Program     | mpfad                                                                           | C:\Users\Peter Herzog\AppData`<br>\Rinkmaster 14.5.9.tmp                                   | \Local\Temp\is-4RDI8                  | 3.tmp  | (                     | Datei-Insight                              |  |
| Program     | nname                                                                           | Rinkmaster 14.5.9.tmp                                                                      |                                       |        |                       |                                            |  |
| Datum/U     | hrzeit                                                                          | 26.06.2024 14:20:36                                                                        |                                       |        | Risikomar             | agement                                    |  |
| Aktion be   | obachtet                                                                        | Ein verdächtiger Prozess hat vers<br>Sicherheitsattribute einer von Da<br>Datei zu ändern. | sucht, die<br>ata Protector geschütz  | zten   | Weitere Ir<br>Funktio | oformationen<br>nsweise von Data Protector |  |
|             |                                                                                 | C:\Program Files (x86)\Rinkmaste                                                           | er\Rinkmaster.csv                     |        |                       |                                            |  |

 $\times$ Datei-Insight 🛽 Rinkmaster 14.5.9.tmp Suchen Details 🛖 Quelle Aktivität Entwickler Nicht verfügbar Sehr wenige Benutzer 2 Weniger als 5 Benutzer in der Norton Community haben diese Version 51.1052.0.0 Datei verwendet. Identifiziert 26.06.2024 um 14:20:32 Sehr neu Diese Datei wurde vor weniger als 1 Woche veröffentlicht. Zuletzt genutzt 26.06.2024 um 14:22:12 Unerprobt Jetzt vertrauen Startobjekt Nein Es gibt nicht genügend Informationen über diese Datei, um sie zu empfehlen. Auf neue Bewertung überprüfen Onorton Schließen In Zwischenablage kopieren

Dann kann bei der vorangegangenen Windows Fehlermeldung auf Wiederholen geklickt und so die Installation fortgesetzt werden:

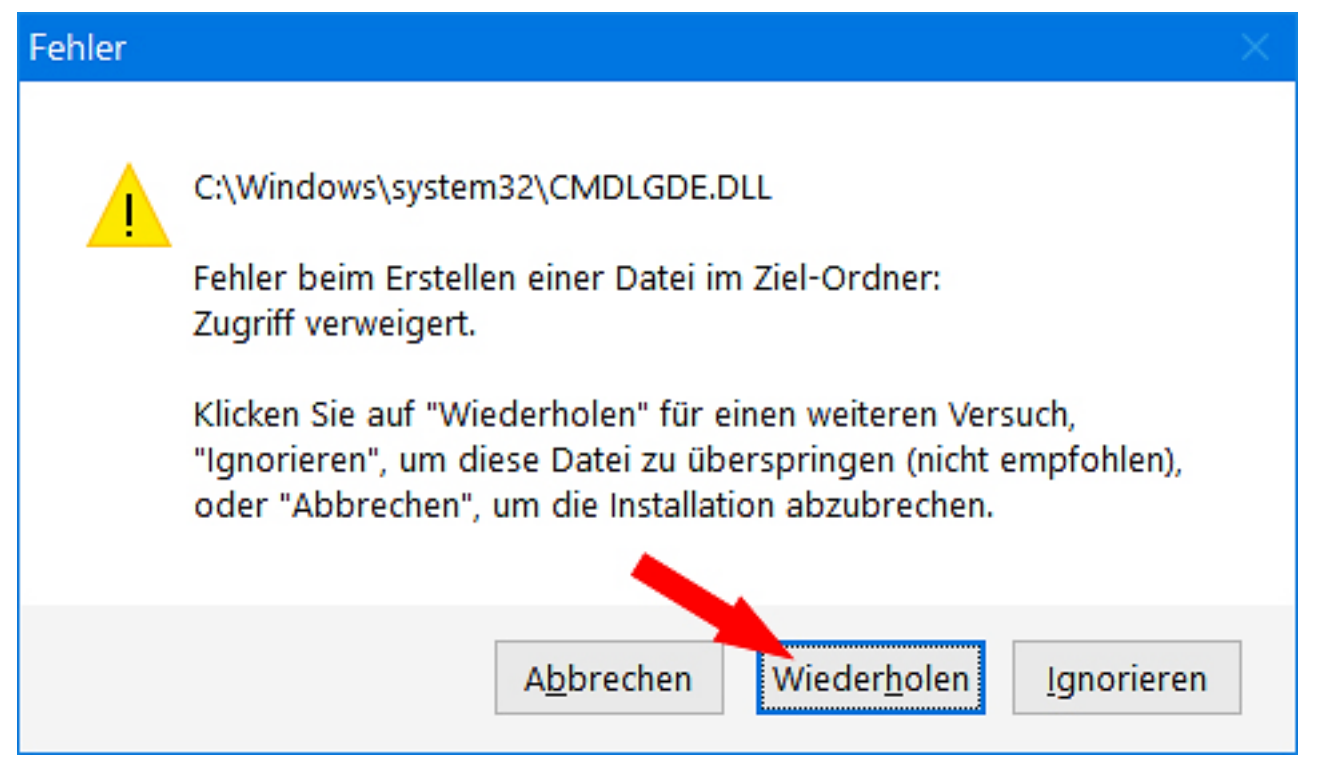

Und dann auf ↓ « Details » → Jetzt vertrauen ∠ und anschliessend auf 🔪 « Schließen ».